## Installer l'application Pronote sur votre téléphone mobile

Objectif :

Installer l'application Pronote sur son téléphone mobile.

Prérequis :

Connaitre ses identifiants E-Lyco (téléservices) pour accéder à votre compte PRONOTE.

\_\_\_\_\_

Aller dans le Play Store

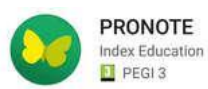

Saisir <sup>«</sup> PRONOTE Index Education <sup>»</sup> dans la barre de recherche Attention : sélectionner l'application officielle <sup>«</sup> PRONOTE Index Education <sup>»</sup> OUVRIR Pronote une fois l'installation terminée pour <sup>«</sup> Ajouter un profil <sup>»</sup>

Se rendre maintenant à l'aide de votre ordinateur sur la page d'accueil de l'établissement.

\_\_\_\_\_

https://clg-bellevue.sarthe.e-lyco.fr/

S'identifier en tant que « Elève ou parent » à l'aide de vos identifiants E-Lyco

Pour accéder à votre compte PRONOTE directement, cliquer sur l'image ci-dessous :

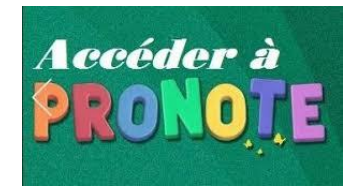

Cliquer sur le flash code de votre page d'accueil PRONOTE , en haut à droite de votre nom :

| Rencontres                                                                                                    |
|----------------------------------------------------------------------------------------------------|
| Parents/Profs Communication                                                                                                    |
| Saisir par exemple 4 chiffres : <sup>«</sup> 1234 <sup>»</sup> par exemple<br>QR Code de configuration de l'application mobile. ×                                                                                                    |
| Veuillez composer un code éphémère pour générer un QR Code de configuration<br>de l'application mobile. Ce code vous sera demandé lors de la configuration sur<br>votre téléphone. Le code doit être composé de quatre caractères, il aura une<br>durée de validité de dix minutes. |
| https://0440289a.index-education.net/pronote/mobile.parent.html                                                                                                    |

Avec votre téléphone, ajouter votre profil en cliquant sur le « + »

Autoriser la caméra de votre smartphone...si besoin.

Flasher le QR code affiché sur votre écran d'ordinateur...

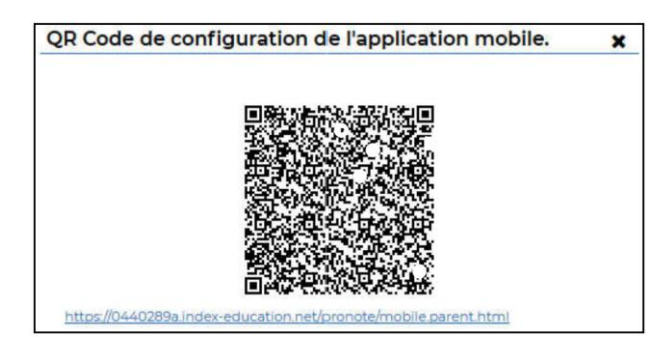

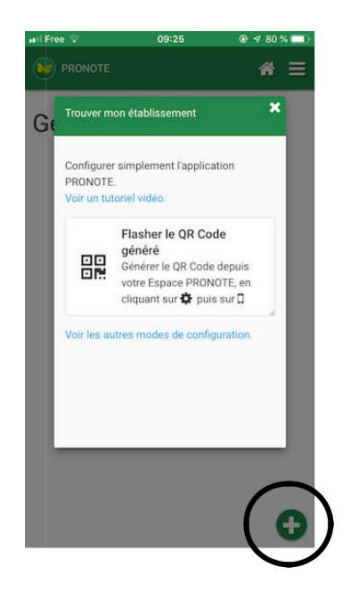

... puis sur votre téléphone saisir de nouveau les 4 chiffres :  $(1234)^{*}$ 

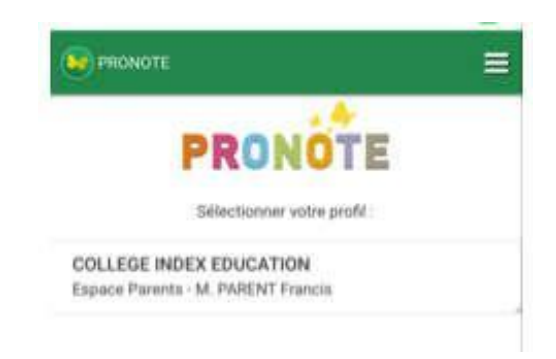